## Capital Rx

## Nuestra aplicación digital tiene toda la información que necesita y ofrece servicios adicionales

Nuestro conjunto de herramientas digitales está integrado con Optum Home Delivery y Specialty Pharmacy. No es necesario crear dos cuentas; puede administrar sus medicamentos a través del portal para miembros de Capital Rx.

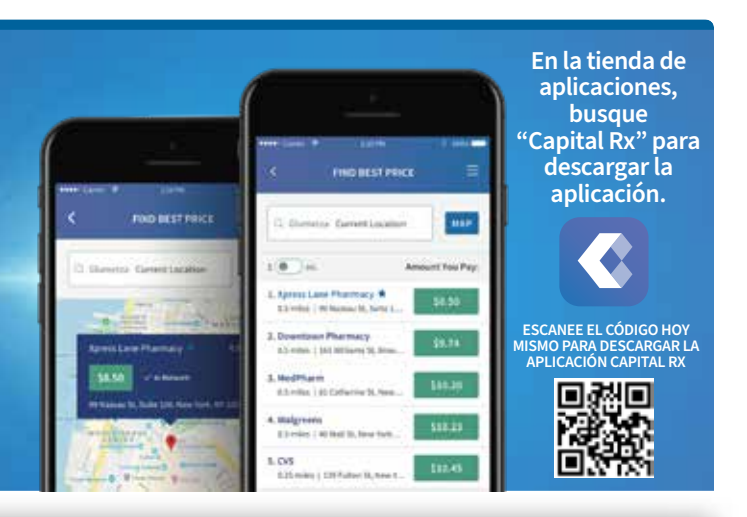

| Cigath ED Caseda Sama                                                                                                    | 9          | Encuentre medicamentos de bajo costo en<br>una farmacia cercana         |
|----------------------------------------------------------------------------------------------------|------------|-------------------------------------------------------------------------|
|                                                                                                    | 0          | Busque farmacias                                                        |
| 3 400 CAP-ITAL                                                                                                    | <b>B</b> i | Consulte su historial de reclamaciones                                  |
|                                                                                                    |            | Descargue la tarjeta de identificación de farmacia digital              |
| C arrantee =                                                                                                    |            | Consulte qué medicamentos están cubiertos por su plan                   |
| C en excepter C Constituent                                                                                                    |            | Controle cuánto dinero ha pagado para<br>sus gastos de bolsillo         |
| Way 55,2214 Classification would be applied by the second base of the second base of the | l          | Consulte o descargue documentos para miembros y<br>formularios del plan |
| Bendie 199, Golassener<br>Bendie 199, Golassener<br>Research 199, Golassener<br>Research 199, Golassener<br>Research 199, Golassener<br>Research 199, Golassener<br>Research 199, Golassener<br>Research 199, Golassener                                                                                                    | T          | Acceda y administre su perfil de farmacia                               |
| Al Anno Paramag Satala<br>Paramag Satala<br>Admus (P Naca N I), Senatori<br>10 Naca N III (Senatori<br>10 Naca N III)                                                                                                    |            | Pida resurtidos y verifique el estado de las recetas                    |

## CÓMO REGISTRARSE

| 1.                                                                              | Visite https://app.cap-rx.com/register                                               |  |
|---------------------------------------------------------------------------------|--------------------------------------------------------------------------------------|--|
| 2.                                                                              | Ingrese su información personal y haga clic en "VALIDATE" (VALIDAR)                  |  |
| 3.                                                                              | Complete el formulario de datos y haga clic en "CREATE ACCOUNT" (CREAR CUENTA)       |  |
| 4.                                                                              | Busque el código de verificación que Capital Rx envió a su correo electrónico        |  |
| 5.                                                                              | 5. Ingrese el código que se le envió para validar su dirección de correo electrónico |  |
| ¡Ya completó el registro! Ahora puede iniciar sesión con los datos que ingresó. |                                                                                      |  |
|                                                                                 |                                                                                      |  |